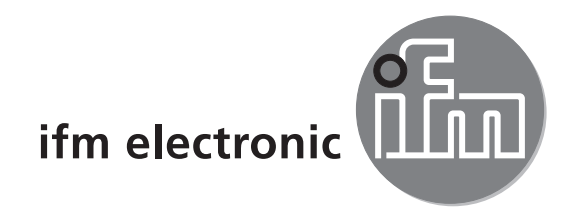

# Bedienungsanleitung Touch Panel PC

## efector 250°

E2D400

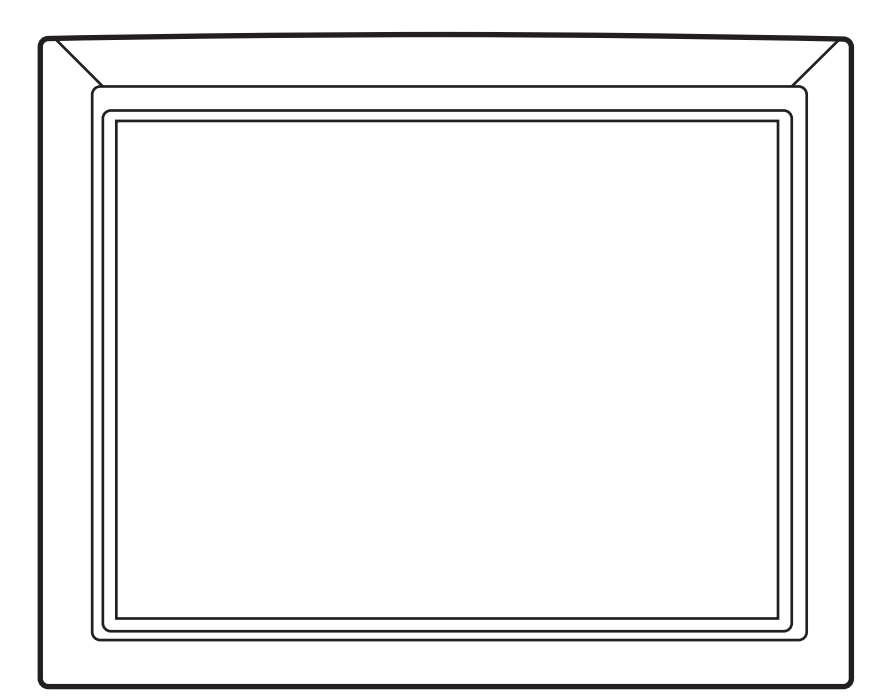

CE

## 1 Bestimmungsgemäße Verwendung

Der Touch Panel PC ist ein flexibel montierbarer Steuerrechner mit berührungsempfindlichem Display. Das Gerät ermöglicht die Konfiguration und Beobachtung der folgenden Systeme:

- Objekterkennungssensoren
- 3D-Vision Sensoren
- Multicode Reader
- RFID Reader

### 2 Montage

#### 2.1 Wandmontage

Zur Montage an einer Wandhalterung ist die Rückseite des Touch Panel PC mit Gewindelöchern nach dem VESA 75/100 Standard ausgestattet:

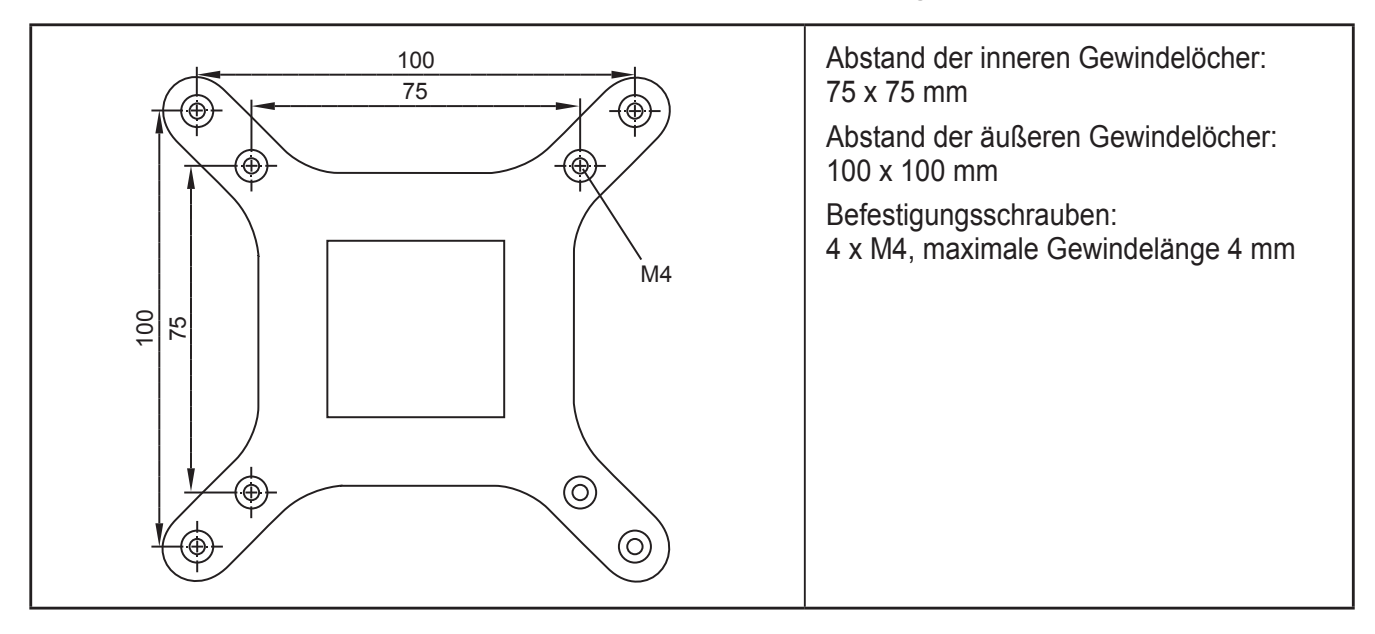

Eine passende Wandhalterung finden Sie unter: www.ifm.com  $\rightarrow$  Datenblattsuche  $\rightarrow$  E2D401

### 2.1.1 Montage mit Wandhalterung E2D401

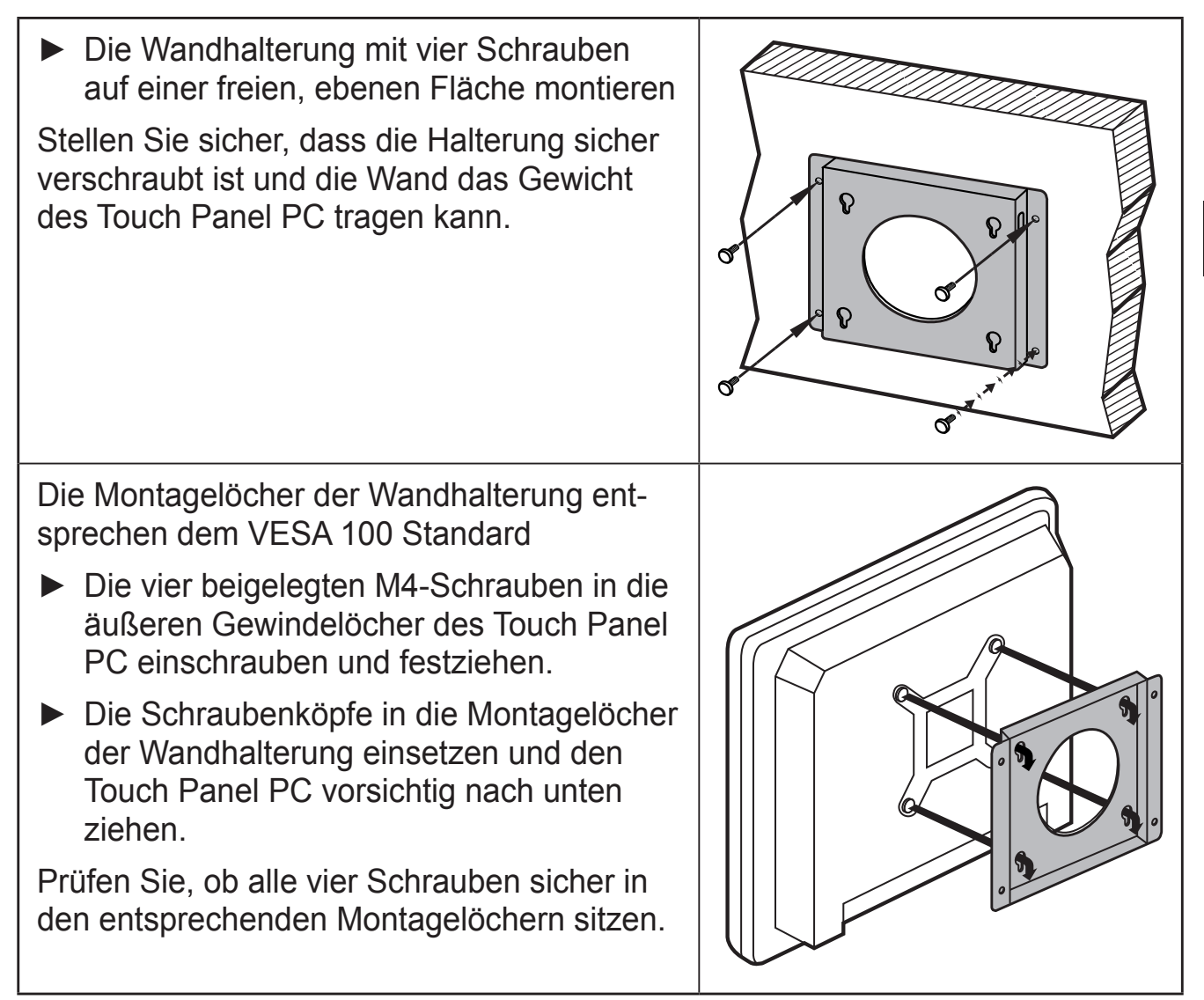

#### 2.2 Schaltschrankmontage

Zur Montage in einem Schaltschrank eignet sich das Befestigungsset E2D402: www.ifm.com  $\rightarrow$  Datenblattsuche  $\rightarrow$  E2D402

Im folgenden Abschnitt wird die Schaltschrankmontage mit diesem Befestigungsset beschrieben.

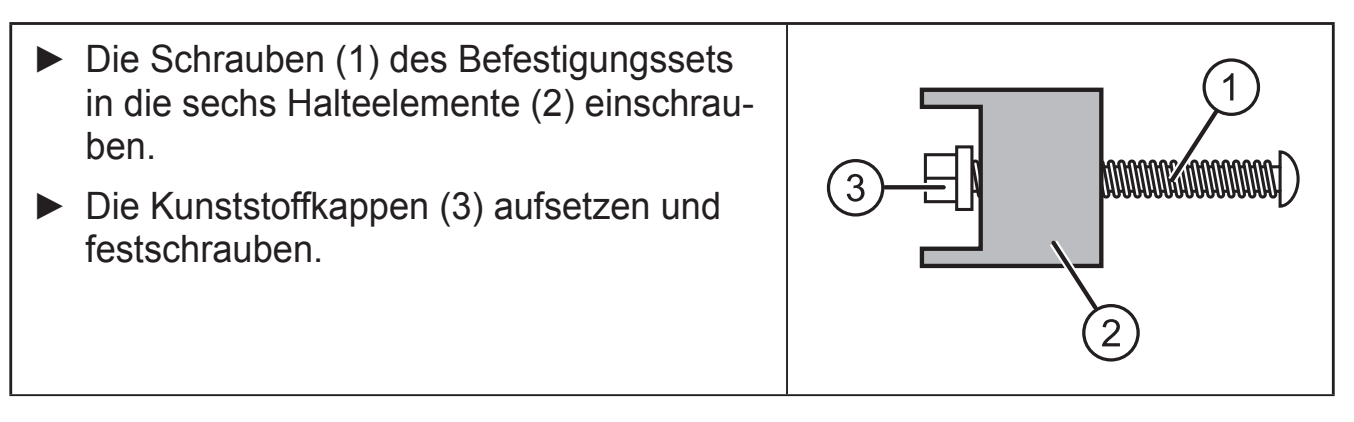

3

DE

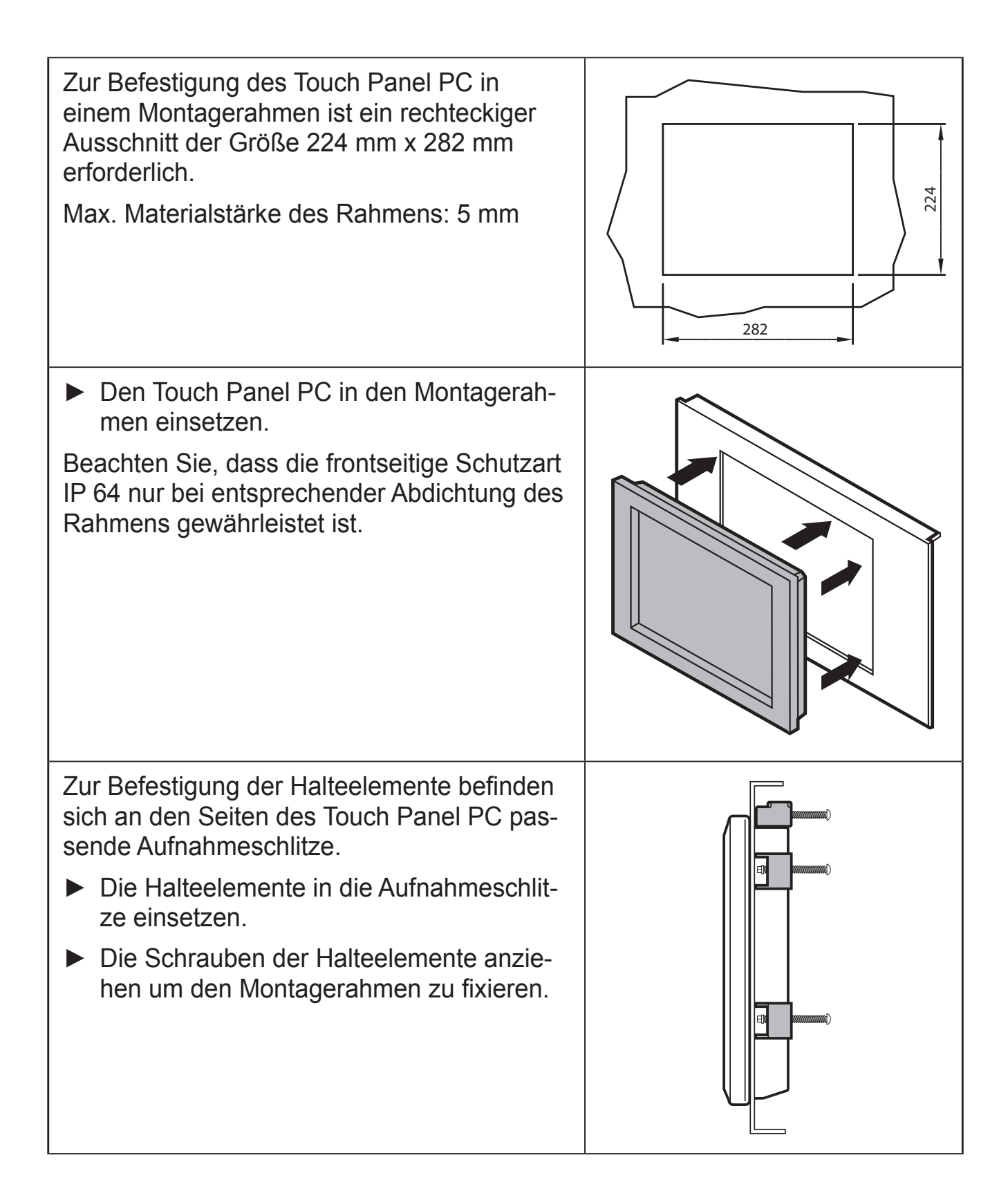

Den Montagerahmen mit dem Touch Panel PC in den Schaltschrank einsetzen und festschrauben

### **3 Elektrischer Anschluss**

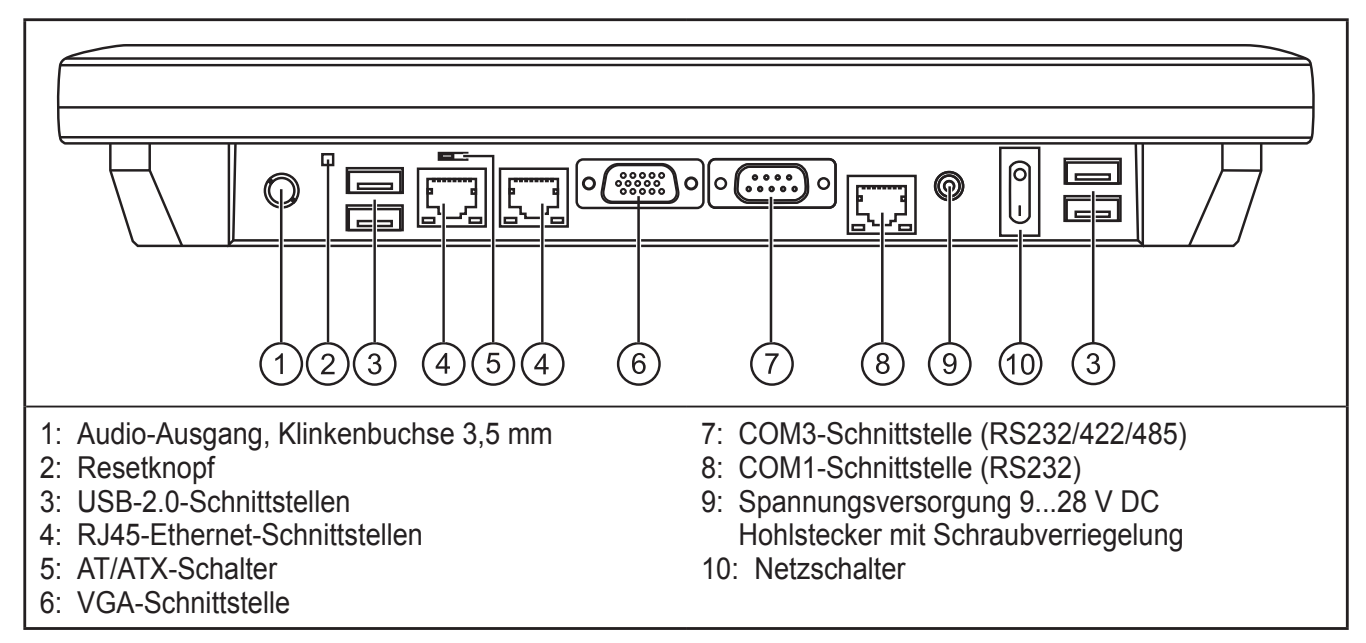

Die Spannungsversorgung des Touch Panel PC erfolgt über ein externes Netzteil (im Lieferumfang enthalten).

- Den DC Netzteilstecker an die Versorgungsbuchse (9) des Touch Panel PC anschließen.
- Den Sensor über eine der RJ45-Ethernetschnittstellen (4) mit dem Touch Panel PC verbinden.

Passende Anschlusskabel finden Sie unter www.ifm.com

Neben den Ethernet-Schnittstellen verfügt der Touch Panel PC zusätzlich über vier USB 2.0 sowie zwei serielle Schnittstellen.

### 4 Inbetriebnahme

Auf dem Touch Panel PC ist das Windows<sup>®</sup> 7 Betriebssystem sowie die Bediensoftware für die Sensoren bereits vorinstalliert.

► Zum Starten den Netzschalter (10) drücken.

Nachdem der PC vollständig hochgefahren ist, erscheint die Desktopoberfläche.

### 4.1 Starten der Bediensoftware des angeschlossenen Sensors

Auf dem Desktop sind Verknüpfungen zu den Bedienprogrammen der unterstützten Sensoren angelegt.

- ► Die Programmverknüpfung zum gewünschten Bedienprogramm doppelklicken
- > Das Bedienprogramm wird gestartet.

Nähere Informationen zur Netzwerkkonfiguration und zur Parametrierung finden Sie im Programmhandbuch des Sensors.

DE